## 「未来へのふくし航路 Social Change Symposium」申込マニュアル

2024年9月24日版

## 1. 受講申し込み

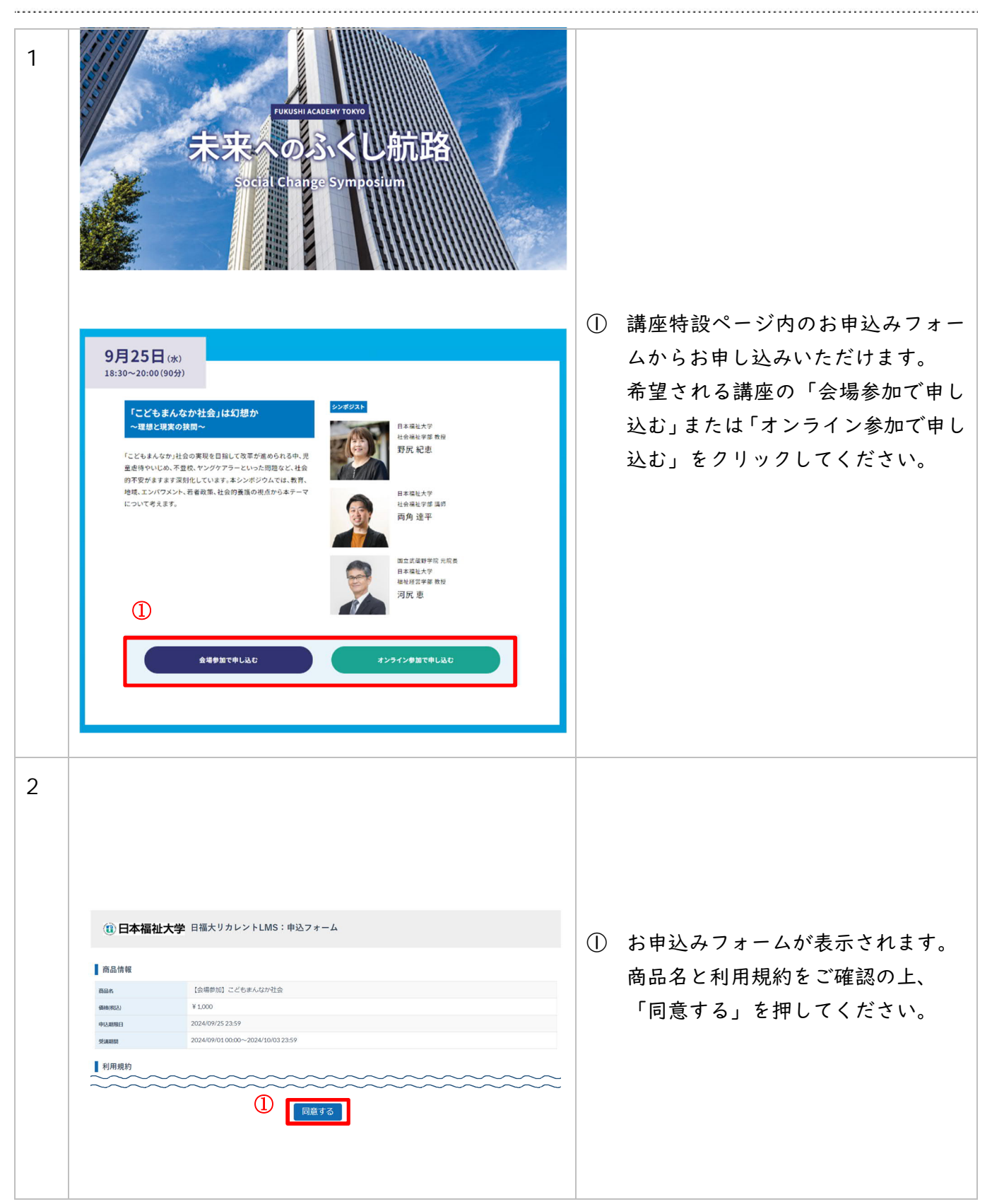

| 3 |                                                                                                    | () : | 本システムを初めてご利用される場<br>合「初めての方」を押してくださ                                                                                        |
|---|----------------------------------------------------------------------------------------------------|------|----------------------------------------------------------------------------------------------------|
|   | <ul> <li>③ 日本福祉大学 日福大リカレントLMS:申込フォーム</li> <li>STEP2 STEP2 STEP2 STEP3 STEP3 STEP4 第2 STEP5 デブ</li> <li>① メール公共・#22 STEP3 STEP3 ST</li></ul> |      | い。P.3【初めて受講する方】の手<br>順へお進みください。<br>本システムをご利用いただいたこと<br>のある方は「アカウントをお持ちの<br>方」を押してください。P.7【アカ<br>ウントをお持ちの方】の手順へお進<br>みください。 |

| ●初めて受講する方(アカウントをお持ちでない方)                                                                                                    |                                                                                                    |
|----------------------------------------------------------------------------------------------------|----------------------------------------------------------------------------------------------------|
| 4<br><u> </u>                                                                                                    | ① 「初めての方」を選択します。                                                                                                    |
| プログレンスをご記入ください。         プログレンスをご記入ください。           アビフィームにメールアドレスをご記入ください。         ノレアドレスはご認いのないようにごえ力ください。           メールアドレスは道想ののないようにごえ力ください。         ビー・アドレス                                                                                                    | <ol> <li>メールアドレスを入力し、「送信す<br/>る」を押してください。システムか<br/>ら新規登録用 URL が記載されたメー<br/>ルを送信します。</li> <li>※recurrent@ml.n-fukushi.ac.jp か<br/>らのメールが受信できるよう設定<br/>をご確認ください。</li> </ol> |
| 6<br>この度は日福大リカレントLMS里親支援センター等人材育成プログラムに<br>お申し込みいただき、ありがとうございます。<br>む客様情報の登録用URLをお知らせします。<br>①下記URLをクリックし、情報を入力してください。<br><u>https://n-fukushi-recurrent learning-ware.jp/sales/apply/registrant?</u>                                                                                                    | <ol> <li>受信した「お客様情報の登録用 URL<br/>のお知らせ」メール内に記載された<br/>登録用 URL をクリックしてくださ<br/>い。</li> <li>※URL の有効期限内にお客様情報を<br/>登録してください。</li> </ol>                                       |
| Image: Contract of the second of the second of the seco | <ol> <li>              画面に沿って必要事項を入力してく<br/>ださい。          </li> <li>             入力後、「次へ」を押してくださ<br/>い。      </li> </ol>                                                  |

| 8 | (1) 日本福祉大学 日福大リカレントLMS:申込フォーム                                                                                                    |                                |
|---|----------------------------------------------------------------------------------------------------|--------------------------------|
|   | STEP1<br>メール型時・確認         STEP2<br>認知時期の対象         STEP3<br>認知時期の対象         STEP4<br>構成         STEP5                                            | ① 支払い方法はクレジットカードまた             |
|   |                                                                                                    | はコンビニ支払いとなります。いず               |
|   | お支払い方法の選択                                                                                                    | れかを選択してください                    |
|   | コンピニ支払いを選択いただけるのは 2024/09/2323:59 までです О                                                                                                    |                                |
|   | · 特别的原则不当是(2)                                                                                                    |                                |
| 9 | ■クレジットカードを選択した場合                                                                                                    |                                |
|   | (1) 日本福祉大学 日福大リカレントLMS:申込フォーム                                                                                                    |                                |
|   | STEP1         STEP2         STEP3         STEP4         STEP5           メール投録・確認         教務核情報入力         認知法の追訳         第二         第二         第二 |                                |
|   | お支払い方法の選択                                                                                                    | ■クレジットカードを選択した場合               |
|   | クレジットカード         ・           ・         ・           ・         ンビニ支払い           ※コンビニ支払い         ※コンビニ支払いを進発いただけるのは 2024/09/23 23:59 までです          | ① 支払いに利用するクレジットカード             |
|   |                                                                                                    | の情報を入力してください。                  |
|   | 📰 🔐 🚥 ISA VISA                                                                                                    | ② 入力後、「確認画面へ進む」を押し             |
|   | カード時時                                                                                                    | てください                          |
|   | カード名画         学科英子           砂ETARO         砂ETARO                                                                                               |                                |
|   | セキュリティコード                                                                                                    |                                |
|   | блаяля СС Л v / ф v                                                                                                    |                                |
|   |                                                                                                    |                                |
|   | ■コンビニ支払いを選択した場合                                                                                                    | ■コンビニ支払いを選択した場合                |
|   | (1) 日本福祉大学 日福大リカレントLMS:申込フォーム                                                                                                    | (3) 支払いに利用するコンビニを選択し<br>てください。 |
|   | STEP1         STEP2         STEP3         STEP4         STEP5           メール登録・確認         教務核情報入力         表式生払い方法の選択         確認         素T        | ④ 選択後、「確認画面へ進む」を押し             |
|   | お支払い方法の選択                                                                                                    | てください。                         |
|   | クレジットカード         〇           コンビニ支払い         ③           第コンビニ支払いを選択いただけるのは 2024/09/23 23:59 までです         ●                                      |                                |
|   |                                                                                                    |                                |
|   | (4) MIDMEANC                                                                                                    |                                |
|   |                                                                                                    |                                |

| STEP1<br>メール登録・確認                                                                                                    | 8 STEP2 STEP3 STEP3 STEP3 STEP3 STEP3 STEP4 STEP5<br>約第編後指入力 約支払い方法の選択 単元第 第7<br>第7                                                                                                    |                                                                                                    |                                                                                                    |
|----------------------------------------------------------------------------------------------------|----------------------------------------------------------------------------------------------------|----------------------------------------------------------------------------------------------------|----------------------------------------------------------------------------------------------------|
| 商品情報                                                                                                    |                                                                                                    |                                                                                                    |                                                                                                    |
| 888                                                                                                    | 【会場参加】こどもまんなか社会                                                                                                    |                                                                                                    |                                                                                                    |
| 価格(約33)                                                                                                    | ¥1,000                                                                                                    |                                                                                                    |                                                                                                    |
| PRIA MIRE                                                                                                    | 2024/09/25 23:59                                                                                                    | $\square$                                                                                                    | 沖落内突の確認画面が表示され                                                                                                    |
| 支払期務日                                                                                                    | 2024/09/25 23:59                                                                                                    | $\cup$                                                                                                    | 八月的谷の確認回面の 衣小 これ                                                                                                    |
| 受洗明间                                                                                                    | 2024/09/01 00:00~2024/10/03 23:59                                                                                                    | _                                                                                                    | す。内容をご確認ください。                                                                                                    |
| 申込者情報                                                                                                    |                                                                                                    |                                                                                                    |                                                                                                    |
| 44前(92)                                                                                                    | 1                                                                                                    | (2)                                                                                                    | 内容に誤りが無いことをご確認                                                                                                    |
| 化前(化)                                                                                                    |                                                                                                    |                                                                                                    | ト「いトの内容で由みた」を知                                                                                                    |
| フリガナ(セイ)                                                                                                    |                                                                                                    |                                                                                                    | 工、「以上の内谷(中込む」を招                                                                                                    |
| フリガナ(メイ)                                                                                                    |                                                                                                    |                                                                                                    | てください。                                                                                                    |
| メールアドレス                                                                                                    |                                                                                                    |                                                                                                    |                                                                                                    |
| 電話費号                                                                                                    |                                                                                                    |                                                                                                    |                                                                                                    |
| 41-1-1-1-1-1-1-1-1-1-1-1-1-1-1-1-1-1-1-                                                                                                    |                                                                                                    |                                                                                                    |                                                                                                    |
| お又払い情報                                                                                                    |                                                                                                    |                                                                                                    |                                                                                                    |
| お支払い方法                                                                                                    | コンビー支払い                                                                                                    |                                                                                                    |                                                                                                    |
| Xa                                                                                                    | 27 4 2 - T                                                                                                    |                                                                                                    |                                                                                                    |
| お申込みの注意点                                                                                                    |                                                                                                    |                                                                                                    |                                                                                                    |
| 申込みの撤回・解除の規定                                                                                                    | ご入金後の返金は数しかねます。 (2)                                                                                                    |                                                                                                    |                                                                                                    |
|                                                                                                    | 修正する以上の内容で申込む                                                                                                    |                                                                                                    |                                                                                                    |
|                                                                                                    | <b>2</b> 7 4 4 1 4 1 4 1 4 1 4 1 4 1 4 1 4 1 4 1                                                                                                    |                                                                                                    |                                                                                                    |
| (L)<br>(i) 日本福祉大:                                                                                                    | 🎐 日福大リカレントLMS:申込フォーム                                                                                                    |                                                                                                    |                                                                                                    |
| ( <u>]</u> )<br>④ 日本福祉大:                                                                                                    | 学 日福大リカレントLMS:申込フォーム                                                                                                    |                                                                                                    |                                                                                                    |
| ①<br>① 日本福祉大<br>STEP1<br>x-A型用・報知                                                                                                    | <ul> <li>第日福大リカレントLMS:申込フォーム</li> <li>STEP2<br/>8 お客様情報入力 STEP3<br/>お客様はが発展する法の選択 特認 STEP4<br/>特定 STEP5</li> </ul>                                                                                                    |                                                                                                    |                                                                                                    |
| ① 日本福祉大<br>③ 日本福祉大<br><sup>STEP1</sup><br><sub>メール党用・報知</sub>                                                                                                    | 学 日福大リカレントLMS:申込フォーム<br>step2<br>step3<br>step4<br>step4<br>with<br>with<br>step5<br>min                                                                                                    |                                                                                                    |                                                                                                    |
| ① 日本福祉大* STEP1<br>x—//登録・報知                                                                                                    | <ul> <li>第 日福大リカレントLMS:申込フォーム</li> <li>8 STEP2<br/>8 あ時編編組入力 STEP3<br/>8 あ時編編組入力 STEP3<br/>8 あ時編編組入力 STEP3<br/>8 ありがとうございました。</li> </ul>                                                                                                    |                                                                                                    |                                                                                                    |
| ① 日本福祉大*<br>③ 日本福祉大*<br>STEP1<br>メール登録・毎日                                                                                                    | <ul> <li>第 日福大リカレントLMS:申込フォーム</li> <li>8 STEP2<br/>8 STEP2<br/>8 STEP2<br/>8 STEP3<br/>8 STEP3</li></ul>                                                                                                    |                                                                                                    |                                                                                                    |
| <ul> <li>① 日本福祉大</li> <li>STEP1<br/>メール理想・時間</li> </ul>                                                                                                    | <ul> <li>第 日福大リカレントLMS:申込フォーム</li> <li>8 STEP2<br/>8 STEP2<br/>8 STEP2<br/>8 STEP3<br/>8 STEP3</li></ul>                                                                                                    |                                                                                                    |                                                                                                    |
| ① 日本福祉大式<br>③ 日本福祉大式<br>メール登録・毎日                                                                                                    | <ul> <li>第日福大リカレントLMS:申込フォーム</li> <li>STEP2<br/>STEP2<br/>STEP3<br/>STEP3<br/>STE</li></ul> |                                                                                                    |                                                                                                    |
| ① 日本福祉大:<br>③ 日本福祉大:<br>メール登録・毎日                                                                                                    | <ul> <li>第日福大リカレントLMS:申込フォーム</li> <li>新田谷(新田) かいのうはののでののでは、「「「「「」」」」」」」」」」」」」」」」」」」」」」」」」」」」」」」」</li></ul>                                                                                                    |                                                                                                    |                                                                                                    |
| (1) 日本福祉大<br>STEP1<br>メール登録・時間                                                                                                    | <ul> <li>         ・ 日福大リカレントLMS:申込フォーム         ・ 「TEP2         ・ 「TEP2         ・ 「TEP2         ・ 「TEP2         ・ 「TEP3         ・ 「TEP3         ・         ・         ・</li></ul>                                                                                                    |                                                                                                    | 由认完了画面が表示されます                                                                                                    |
| (1)     (1)     (1)     (1)     (1)     (1)     (1)     (1)     (1)     (1)     (1)     (1)     (1)     (1)     (1)     (1)     (1)     (1)     (1)     (1)     (1)     (1)     (1)     (1)     (1)     (1)     (1)     (1)     (1)     (1)     (1)     (1)     (1)     (1)     (1)     (1)     (1)     (1)     (1)     (1)     (1)     (1)     (1)     (1)     (1)     (1)     (1)     (1)     (1)     (1)     (1)     (1)     (1)     (1)     (1)     (1)     (1)     (1)     (1)     (1)     (1)     (1)     (1)     (1)     (1)     (1)     (1)     (1)     (1)     (1)     (1)     (1)     (1)     (1)     (1)     (1)     (1)     (1)     (1)     (1)     (1)     (1)     (1)     (1)     (1)     (1)     (1)     (1)     (1)     (1)     (1)     (1)     (1)     (1)     (1)     (1)     (1)     (1)     (1)     (1)     (1)     (1)     (1)     (1)     (1)     (1)     (1)     (1)     (1)     (1)     (1)     (1)     (1)     (1)     (1)     (1)     (1)     (1)     (1)     (1)     (1)     (1)     (1)     (1)     (1)     (1)     (1)     (1)     (1)     (1)     (1)     (1)     (1)     (1)     (1)     (1)     (1)     (1)     (1)     (1)     (1)     (1)     (1)     (1)     (1)     (1)     (1)     (1)     (1)     (1)     (1)     (1)     (1)     (1)     (1)     (1)     (1)     (1)     (1)     (1)     (1)     (1)     (1)     (1)     (1)     (1)     (1)     (1)     (1)     (1)     (1)     (1)     (1)     (1)     (1)     (1)     (1)     (1)     (1)     (1)     (1)     (1)     (1)     (1)     (1)     (1)     (1)     (1)     (1)     (1)     (1)     (1)     (1)     (1)     (1)     (1)     (1)     (1)     (1)     (1)     (1)     (1)     (1)     (1)     (1)     (1)     (1)     (1)     (1)     (1)     (1)     (1)     (1)     (1)     (1)     (1)     (1)     (1)     (1)     (1)     (1)     (1)     (1)     (1)     (1)     (1)     (1)     (1)     (1)     (1)     (1)     (1)     (1)     (1)     (1)     (1)     (1)     (1)     (1)     (1)     (1)     (1)     (1)     (1)     (1)     (1)     (1)     (1)     (1)     (1)     (1)     (1)     (1)     (1)     (1)                                                                                                        | 学 日福大リカレントLMS:申込フォーム<br>ま<br>ま<br>ま<br>ま<br>ま<br>ま ま<br>ま ま な にない、<br>ま な<br>ま な ま な ま な ま な ま な ま な ま な ま な                                                                                                    |                                                                                                    | 申込完了画面が表示されます。                                                                                                    |
| <ul> <li>① 日本福祉大:</li> <li>STEP1<br/>X-ル短い・WE</li> <li>ご注文内容をこ<br/>ご注文の状況に</li> </ul>                                                                                                    | 学 日福大リカレントLMS:申込フォーム s STEP:<br>s SREMERAD STEP:<br>s SREMERAD STEP:<br>s SREMERAD STEP:<br>structure for the state of the state of                                                                                                    |                                                                                                    | 申込完了画面が表示されます。<br>登録されたメールアドレス宛に;                                                                                              |
| ① ① 日本福祉大:<br>STEP1<br>メール理想・時間<br>ご注文内容をこ<br>ご注文の状況に<br>                                                                                                    | 学 日福大リカレントLMS:申込フォーム a STEP2<br>a SRMM#RAカ STEP2<br>おRMM#RAカ STEP2<br>おRMM#RAカ STEP2<br>またはいかたの3000000000000000000000000000000000000                                                                                                    | 1                                                                                                    | 申込完了画面が表示されます。<br>登録されたメールアドレス宛に;                                                                                              |
| <ul> <li>① 日本福祉大:</li> <li>STEP1<br/>メール理想・時間</li> <li>ご注文内容をこ<br/>ご注文の状況に<br/>この度は日福力</li> </ul>                                                                                                    | <ul> <li>第日福大リカレントLMS:申込フォーム</li> <li>新田福大リカレントLMS:申込フォーム</li> <li>新申込みが完了しました。ありがとうございました。</li> <li>お申込みが完了しました。ありがとうございました。</li> <li>新申込みが完了しました。のりがとうございました。</li> <li>新申込みが完了した。</li> <li>新申込みが完了しました。のりがとうございました。</li> <li>「確認ください。</li> <li>こ応じてご案内のメールをお送りします。</li> <li>、</li> <li>、</li> <li></li> <li><!--</td--><td>1)</td><td>申込完了画面が表示されます。<br/>登録されたメールアドレス宛に<br/>込内容確認のメールが届きます。</td></li></ul>                                                                                                    | 1)                                                                                                    | 申込完了画面が表示されます。<br>登録されたメールアドレス宛に<br>込内容確認のメールが届きます。                                                                            |
| <ul> <li>① 日本福祉大:</li> <li>STEP1<br/>メール理想・##</li> <li>ご注文内容をこ<br/>ご注文の状況は<br/>この度は日福力<br/>下記の内容でこ</li> </ul>                                                                                                    | <ul> <li>第 日福大リカレントLMS:申込フォーム</li> <li>第 第 第 第 第 第 第 第 第 第 第 第 第 第 第 第 第 第 第</li></ul>                                                                                                    |                                                                                                    | 申込完了画面が表示されます。<br>登録されたメールアドレス宛に<br>込内容確認のメールが届きます。<br>コンビニ決済を選択された場合                                                          |
| <ul> <li>① 日本福祉大:</li> <li>STEP1<br/>メール理想・##</li> <li>ご注文内容をこ<br/>ご注文の状況は<br/>この度は日福力<br/>下記の内容でこ<br/>ご注文の詳細考</li> </ul>                                                                                                    | <ul> <li>第日福大リカレントLMS:申込フォーム</li> <li>第1002 また、また、また、また、また、また、また、また、また、また、また、また、また、ま</li></ul>                                                                                                    | ①<br>②<br>③                                                                                                    | 申込完了画面が表示されます。<br>登録されたメールアドレス宛に<br>込内容確認のメールが届きます。<br>コンビニ決済を選択された場合、                                                         |
| <ul> <li>① 日本福祉大:</li> <li>STEP1<br/>メール理想・##</li> <li>ご注文内容をこ<br/>ご注文の状況は<br/>この度は日福力<br/>下記の内容でこ<br/>ご注文の詳細者</li> </ul>                                                                                                    | 学 日福大リカレントLMS:申込フォーム 8 STEP2 STEP3 STEP3 STEP3 STEP4 BUE STEP3 STEP3 STE                                                                                                    | ①<br>②<br>③                                                                                                    | 申込完了画面が表示されます。<br>登録されたメールアドレス宛に<br>込内容確認のメールが届きます。<br>コンビニ決済を選択された場合、<br>ール内にある[お支払い手順]への                                     |
| <ul> <li>① 日本福祉大:</li> <li>③ 日本福祉大:</li> <li>▲ STEP!</li> <li>メール理想・確認</li> <li>ご注文内容をこ<br/>ご注文の状況は</li> <li>この度は日福力</li> <li>下記の内容でこ<br/>ご注文の詳細想</li> <li>本変媒 トわいた</li> </ul>                                                                                                    | 学 日福大リカレントLMS:申込フォーム<br>STEP2 STEP2                                                                                                    | ①<br>②<br>③                                                                                                    | 申込完了画面が表示されます。<br>登録されたメールアドレス宛に<br>込内容確認のメールが届きます。<br>コンビニ決済を選択された場合、<br>ール内にある[お支払い手順]への                                     |
| <ul> <li>① 日本福祉大:</li> <li>③ 日本福祉大:</li> <li>▲ STEP!</li> <li>★ Z: A 2019 - 1828</li> <li>▲ Z: 主文の将密でここご注文の状況に</li> <li>この度は日福力</li> <li>下記の内容でここご注文の詳細を</li> <li>本 変祥 トトロ・オ</li> </ul>                                                                                                    | 第 日福大リカレントLMS:申込フォーム          8       STEP2<br>8000000000000000000000000000000000000                                                                                                    |                                                                                                    | 申込完了画面が表示されます。<br>登録されたメールアドレス宛に<br>込内容確認のメールが届きます。<br>コンビニ決済を選択された場合、<br>ール内にある[お支払い手順]への<br>URL から手順をご確認の上、おま                |
| ① 日本福祉大: ③ 日本福祉大: ③ STEP: ③ ズ注文内容をごご注文の状況に こご注文の状況に この度は日福力 下記の内容でここご注文の詳細を ⇒ 変祥 トりいた ● トリック                                                                                                    | 第 日福大リカレントLMS:申込フォーム          s       STEP2<br>BRMANDAD       STEP3<br>BXEADJACOMER       STEP4<br>BXEADJACOMER       STEP4<br>BXEADJACOMERCE         s       STEP2<br>BRDADACTURELCS.       STEP3<br>BXEADJACOMERCE       STEP4<br>BXEADJACOMERCE       STEP4<br>BXEADJACOMERCE         s       STEP2<br>BRDADACTURELCS.       STEP3<br>BXEADJACOMERCE       STEP4<br>BXEADJACOMERCE       STEP4<br>BXEADJACOMERCE       STEP3<br>BXEADJACOMERCE         s       STEP2<br>BXEADJACOMERCE       STEP3<br>BXEADJACOMERCE       STEP4<br>BXEADJACOMERCE       STEP3<br>BXEADJACOMERCE       STEP3<br>BXEADJACOMERCE         s       STEP2<br>BXEADJACOMERCE       STEP3<br>BXEADJACOMERCE       STEP4<br>BXEADJACOMERCE       STEP3<br>BXEADJACOMERCE       STEP3<br>BXEADJACOMERCE       STEP3<br>BXEADJACOMERCE       STEP3<br>BXEADJACOMERCE       STEP3<br>BXEADJACOMERCE       STEP3<br>BXEADJACOMERCE       STEP3<br>BXEADJACOMERCE       STEP3<br>BXEADJACOMERCE       STEP4<br>BXEADJACOMERCE       STEP4<br>BXEADJACOMERCE                                                                                                    | <ul> <li>①</li> <li>②</li> <li>③</li> </ul>                                                                                                    | 申込完了画面が表示されます。<br>登録されたメールアドレス宛に<br>込内容確認のメールが届きます。<br>コンビニ決済を選択された場合、<br>ール内にある[お支払い手順]への<br>URL から手順をご確認の上、おま                |
| <ol> <li>日本福祉大</li> <li>新田本福祉大</li> <li>新田本福祉大</li> <li>新田本福祉大</li> <li>新田本福祉大</li> <li>第二十四日・田田</li> <li>ご注文内容をごご注文の状況(に</li> <li>この度は日福力</li> <li>下記の内容でここ</li> <li>ご注文の詳細を</li> <li>お友雄 ドトロ・サ</li> <li>(訪支払い方法)</li> <li>コンピー: (法文)</li> </ol>                                                                                                    | 第 日福大リカレントLMS:申込フォーム          strey       Strey       Strey       Strey       Strey         s       Strey       Strey       Strey       Strey         strey       Strey       Strey       Strey       Strey         strey       Strey       Strey       Strey       Strey         strey       Strey       Strey       Strey       Strey         strey       Strey       Strey       Strey       Strey         strey       Strey       Strey       Strey       Strey         strey       Strey       Strey       Strey       Strey         strey       Strey       Strey       Strey       Strey       Strey         strey       Strey       Strey       Strey       Strey       Strey       Strey         strey       Strey       Strey       Strey       Strey       Strey       Strey       Strey       Strey         Strey       Strey       Strey       Strey       Strey       Strey       Strey       Strey       Strey       Strey       Strey       Strey       Strey       Strey       Strey       Strey       Strey       Strey       Strey       Strey       Strey       Strey       Strey                                                                                                    | <br><br><br>↓<br>↓<br>↓<br>↓<br>↓<br>↓<br>↓<br>↓<br>↓<br>↓<br>↓<br>↓<br>↓                                                                                                    | 申込完了画面が表示されます。<br>登録されたメールアドレス宛に<br>込内容確認のメールが届きます。<br>コンビニ決済を選択された場合、<br>ール内にある[お支払い手順]への<br>URL から手順をご確認の上、おま<br>いをお願いいたします。 |
| <ul> <li>① 日本福祉大:</li> <li>③ 日本福祉大:</li> <li>STEP1<br/>メール理想・報道</li> <li>プ注文内容をごご注文の状況(に<br/>ご注文の状況(に<br/>この度は日福力<br/>下記の内容でこ<br/>ご注文の詳細想</li> <li>本変様 トロいた</li> <li>(お支払い方法)<br/>コンビニ決済<br/>(ご指定のコンド)</li> </ul>                                                                                                    | 第 日福大リカレントLMS:申込フォーム          8       STEP2<br>2000年の1000000000000000000000000000000000                                                                                                    | <br><br><br><br><br>                                                                                                    | 申込完了画面が表示されます。<br>登録されたメールアドレス宛に<br>込内容確認のメールが届きます。<br>コンビニ決済を選択された場合、<br>ール内にある[お支払い手順]への<br>URL から手順をご確認の上、おま<br>いをお願いいたします。 |
| <ul> <li> ① 日本福祉大: <ul> <li> ③ 日本福祉大: <ul> <li> ▲ 第二小規則・規則 </li> <li> ○ ご注文内容をごご注文の状況(2) <ul> <li> この度は日福力 <ul> <li> 下記の内容でででで、</li> <li> ご注文の詳細者 <ul> <li> 本安祥 トロいた </li> <li> (満ち支払い方法) </li> <li> コンピニ決済 </li> <li> (ご指定のコンピ: </li> <li> ファミリーマート </li> </ul></li></ul></li></ul></li></ul></li></ul></li></ul>                                                                                                    | 第 日福大リカレントLMS:申込フォーム          8       STEP2<br>2000年100000       STEP3<br>2000年1000000000000000000000000000000000                                                                                                    | <br><br>_ | 申込完了画面が表示されます。<br>登録されたメールアドレス宛に<br>込内容確認のメールが届きます。<br>コンビニ決済を選択された場合、<br>ール内にある[お支払い手順]へ<br>URL から手順をご確認の上、おま<br>いをお願いいたします。  |
| <ul> <li> (1) 日本福祉大: <ul> <li> (2) STEP: <ul> <li> (2) STEP: <ul> <li> (2) STEP: <ul> <li> (2) Z: 文の内容でここ <ul> <li> (2) Z: 文の所状況(2) </li> <li> (2) C: 文の所知のでここ </li> <li> (2) Z: 文の所知のでここ </li> <li> (2) Z: 文の所知のでここ </li> <li> (2) Z: 文の所知のでここ </li> <li> (2) Z: 文の所知のでここ </li> <li> (2) Z: 文の所知のでここ </li> <li> (2) Z: 文の所知のでここ </li> <li> (2) Z: 文の所知のでここ </li> <li> (2) Z: 文の所知のでここ </li> <li> (2) Z: 文の所知のの内部ののでここ </li> <li> (2) Z: 文の所知ののののののののののののののののののののののののののののののののののの</li></ul></li></ul></li></ul></li></ul></li></ul></li></ul>                                                                                                    | 第 日福大リカレントLMS: 申込フォーム          8       STEP2<br>2008年第10020       STEP3<br>2020年71年10年20日日に、ありがとうございました。       STEP4<br>902       STEP3<br>902         3日日のはの方式メールとご開いたださい。<br>メリカロ<br>ご用印のはがお手用にお見えてださい。       STEP4<br>902       STEP3<br>902       STEP3<br>902         3日日のはの方式メールとご問いたがたい。       STEP3<br>902       STEP3<br>902       STEP3<br>902       STEP3<br>902         3日日のはの方式メールをお送りします。       STEP3<br>902       STEP3<br>902       STEP3<br>902       STEP3<br>902       STEP3<br>902       STEP3<br>902         3日日のはの方式を知らいたしました。       STEP3<br>902       STEP3<br>902       STEP3<br>902       STEP3<br>902       STEP3<br>902       STEP3<br>902       STEP3<br>902         3日日のはの方式をついたしました。       STEP4<br>902       STEP3<br>902       STEP3<br>902                                                                                                    | <br><br>_                                                                                                    | 申込完了画面が表示されます。<br>登録されたメールアドレス宛に<br>込内容確認のメールが届きます。<br>コンビニ決済を選択された場合、<br>ール内にある[お支払い手順]へ<br>URL から手順をご確認の上、おま<br>いをお願いいたします。  |
| <ul> <li> ① 日本福祉大: <ul> <li> ③ 日本福祉大: <ul> <li> ★ 二小理道・単道 </li> <li> ○ ご注文内容をごご注文の状況(: <ul> <li> この度は日福力 下記の内容でごご注文の詳細を <ul> <li> ★ 定様 F PU いた </li> <li> (ご指定のコンビニ決済 </li> <li> [ご指定のコンビニ決済 </li> <li> [ご指定のコンビニンド </li> <li> 「支払明限日] </li> <li> 2024(09/25 22:55) </li> </ul></li></ul></li></ul></li></ul></li></ul>                                                                                                    | 第 日福大リカレントLMS: 申込フォーム          8       STEP2<br>2000年第1月20日       STEP3<br>2020年71月20日       STEP3<br>2020年71日       STEP3<br>2020年71月20日       STEP3<br>2020年71月20日       STEP3<br>2020年71月20日       STEP3<br>2020年71月20日       STEP3<br>2020年71日       STEP3<br>2020年711日       STEP3<br>2020                                                                                                    |                                                                                                    | 申込完了画面が表示されます。<br>登録されたメールアドレス宛に<br>込内容確認のメールが届きます。<br>コンビニ決済を選択された場合、<br>ール内にある[お支払い手順]へ<br>URL から手順をご確認の上、おま<br>いをお願いいたします。  |
| <ul> <li> (1) 日本福祉大: <ul> <li> (2) 日本福祉大: <ul> <li> (2) 「注文内容をごご注文の状況() </li> <li> ご注文のの状況() </li> <li> この度は日福力 下記の内容でごご注文の詳細を <ul> <li> お安雄 トロいた </li> <li> (ご指定のコンビニ) </li> <li> (ご指定のコンビニ) </li> <li> ファミリーマート </li> <li> (支払期限日) </li> <li> 2024(09/25 23:55) </li> <li> (企業コード) </li> </ul></li></ul></li></ul></li></ul>                                                                                                    | 第 日福大リカレントLMS: 申込フォーム          8       STEP<br>2000年の1000000000000000000000000000000000                                                                                                    | <br><br>_                                                                                                    | 申込完了画面が表示されます。<br>登録されたメールアドレス宛に<br>込内容確認のメールが届きます。<br>コンビニ決済を選択された場合、<br>ール内にある[お支払い手順]へ<br>URL から手順をご確認の上、おま<br>いをお願いいたします。  |
| <ul> <li> (1) 日本福祉大: <ul> <li> (2) 日本福祉大: <ul> <li> (2) 「注文内容をごご注文の状況() </li> <li> ご注文のの状況() </li> <li> ご注文のの状況() </li> <li> この度は日福力 下記の内容でごご注文の状況() </li> <li> この度は日福力 下記の内容でごご注文の状況() </li> <li> この度は日福力 「注文のの状況() </li> <li> この度は日福力 「注文のの状況() </li> <li> この度は日福力 「注文のの状況() </li> <li> この度は日福力 「注文のの状況() </li> <li> この度は日福力 「ご注文のの状況() </li> <li> この度は日福力 「ご注文のの状況() </li> <li> この度は日 </li> <li> 「ご注文のの状況() </li> <li> 「ご注文ののいろ」 </li> <li> 「ご注文ののいろ」 </li> <li> 「ご注文ののいろ」 </li> <li> 「ご注文ののいろ」 </li> <li> 「ご注文ののいろ」 </li> <li> 「ご注文ののいろ」 </li> <li> 「ご注文のいろ」 </li> <li> 「ご注文のいろ」<!--</td--><td>第 日福大リカレントLMS: 申込フォーム          8       STEP<br/>2000年の1000000000000000000000000000000000</td><td><br/><br/>_</td><td>申込完了画面が表示されます。<br/>登録されたメールアドレス宛に<br/>込内容確認のメールが届きます。<br/>コンビニ決済を選択された場合、<br/>ール内にある[お支払い手順]への<br/>URL から手順をご確認の上、おま<br/>いをお願いいたします。</td></li></ul></li></ul></li></ul> | 第 日福大リカレントLMS: 申込フォーム          8       STEP<br>2000年の1000000000000000000000000000000000                                                                                                    | <br><br>_                                                                                                    | 申込完了画面が表示されます。<br>登録されたメールアドレス宛に<br>込内容確認のメールが届きます。<br>コンビニ決済を選択された場合、<br>ール内にある[お支払い手順]への<br>URL から手順をご確認の上、おま<br>いをお願いいたします。 |
| <ul> <li> (1) 日本福祉大: <ul> <li> (2) 日本福祉大: <ul> <li> (2) 「注文内容をごご注文の状況() <ul> <li> ご注文への状況() <ul> <li> ご注文の状況() </li> <li> この度は日福力 下記の内容でごご注文の状況() </li> <li> この度は日福力 下記の内容でごご注文の状況() </li> <li> この度は日福力 下記の内容でごご注文の状況() [ご指定のコンピニン決済 </li> <li> (ご指定のコンピニン決済 [ご指定のコンピニン決済 </li> <li> (ご指定のコンピニン決済 [ご指定のコンピニン決済 </li> <li> (ご指定のコンピニン決済 </li> <li> (ご指定のコンピニン決済 </li> <li> (ご指定のコンピニン決済 </li> <li> (ご指定のコンピニン決済 </li> <li> (ご指定のコンピニン決済 </li> <li> (ご指定のコンピニン決済 </li> <li> (ご指定のコンピニン決済 </li> <li> (ご指定のコンピニン決済 </li> <li> (ご指定のコンピニン決済 </li> <li> (ご注文番号]</li></ul></li></ul></li></ul></li></ul></li></ul>                                                                                                    | 第 日福大リカレントLMS: 申込フォーム          8       STEP<br>2000年の1000年の日本       STEP<br>2000年の日本       STEP<br>2000年0日本       STEP<br>2000年0日本       STEP<br>2000年0日本       STEP<br>2000年0日本                                                                                                    | <br><br>_                                                                                                    | 申込完了画面が表示されます。<br>登録されたメールアドレス宛に<br>込内容確認のメールが届きます。<br>コンビニ決済を選択された場合、<br>ール内にある[お支払い手順]への<br>URL から手順をご確認の上、おま<br>いをお願いいたします。 |
| ① 日本福祉大: ③ 日本福祉大: ③ ご注文内容をごご注文の状況(ここの度は日福力下記の内容でごご注文の状況(ここの度は日福力下記の内容でごご注文の詳細をした。) ○ こうに、「「「「「「「「「」」」」」」」」」、「「」」」、「」」、「」」、「」、「」、                                                                                                    | 第 日福大リカレントLMS: 申込フォーム          3       3787<br>200000000000000000000000000000000000                                                                                                    |                                                                                                    | 申込完了画面が表示されます。<br>登録されたメールアドレス宛に<br>込内容確認のメールが届きます。<br>コンビニ決済を選択された場合、<br>ール内にある[お支払い手順]へ<br>URL から手順をご確認の上、おま<br>いをお願いいたします。  |
| <ul> <li> (1) 日本福祉大: <ul> <li> (2) 日本福祉大: <ul> <li> (2) 「注文内容をごご注文の状況() <ul> <li> ご注文への容でごご注文の状況() <ul> <li> この度は日福力 下記の内容でごご注文の詳細者 <ul> <li> お変様 トロいた </li> <li> (ご指定のコンビ: ファミリーマート </li> <li> (ご指定のコンビ: ファミリーマート </li> <li> (ご指定のコンビ: ファミリーマート </li> <li> (ご指定のコンビ: ファミリーマート </li> <li> (ご指定のコンビ: ファミリーマート </li> <li> (ご指定のコンビ: (ごすべい方法) </li> <li> (ご指定のコンビ: (ごすべい方法) </li> <li> (ご指定のコンビ: (ごすべい方法) </li> <li> (ごお支払い方法) </li> <li> (ごお支払い手順) </li> <li> http://www.remiss </li> </ul></li></ul></li></ul></li></ul></li></ul></li></ul>                                                                                                    | 第 日福大リカレントLMS: 申込フォーム          3       3127<br>2010年30月、2010年30月、2010年31月、2010年31月、2010年3月、2010年3月、2010年3月、2010年3月、2010年3月、2010年3月、2010年3月、2010年3月、2010年3月、2010年3月、2010年3月、2010年3月、2010年3月、2010年3月、2010年3月、2010年3月、2010年3月、2010年3月、2010年3月、2010年3月、2010年3月、2010年3月、2010年3月、2010年3月、2010年3月、2010年4月、2010年4月、2010年4月、2010年4月、2010月、2010年4月、2010年4月、2010年4月、2010年4月、                                                                                                    |                                                                                                    | 申込完了画面が表示されます。<br>登録されたメールアドレス宛に<br>込内容確認のメールが届きます。<br>コンビニ決済を選択された場合、<br>ール内にある[お支払い手順]へ<br>URL から手順をご確認の上、おま<br>いをお願いいたします。  |

| 12 | 様<br>いのお申し込みありがとうごさいました。<br>アカウントの登録を行うことで、受講を開始できます。<br>下記URLをクリックし、アカウント登録(ログインIDとパスワードの登録)を行ってください。<br>https://n-fukushi-recurrent learning-ware jp/sales/account-registration?<br>※パスワードはログインの際に必要となりますので、お客様でお控えください。<br>ーーーーーーーーーーーーーーーーーーーーーーーーーーーーーーーーーーーー                                                                                                    | 1 | お支払いが完了しましたら、アカウ<br>ント登録用 URL を記載したメールを<br>お送りします。メール内に記載され<br>た URL をクリックしてください。                                                  |
|----|----------------------------------------------------------------------------------------------------|---|----------------------------------------------------------------------------------------------------|
| 13 | 新規登録<br>サービスの利用開始には以下の情報の入力が必要です。                                                                                                    | 1 | 本システムにログインするためのロ<br>グイン ID とパスワードを設定して<br>ください。                                                                                    |
|    | パスワード     必須       ご自身の/スワードを設定してください。<br>設定した/スワートは大切に保管してください。<br>くび、マチリの保管してください。<br>くび、マチリの保管してください。<br>※時かび須です<br>※ 数字が必須です<br>※ 数字が必須です<br>※ 数字が必須です<br>※ 数字が必須です<br>※ 数字が必須です<br>※ ご ログインD2回じ文字列にできません       パスワード確認     必須       パスワード確認     必須       ②     この内容で新規登録する                                                                                                    |   | 入刀後、「この内容で新規登録す<br>る」を押してください。<br>※ログイン ID は紛失防止のため、<br>メールアドレスと同じ内容を設定<br>していただくことを推奨しており<br>ます。                                  |
|    |                                                                                                    |   | ※設定したログイン ID とパスワー<br>ドは大切に保管してください。                                                                                               |
| 14 | (1)       日本福祉大学       (1)       (1)       (1)       (1)       (1)       (1)       (1)       (1)       (1)       (1)       (1)       (1)       (1)       (1)       (1)       (1)       (1)       (1)       (1)       (1)       (1)       (1)       (1)       (1)       (1)       (1)       (1)       (1)       (1)       (1)       (1)       (1)       (1)       (1)       (1)       (1)       (1)       (1)       (1)       (1)       (1)       (1)       (1)       (1)       (1)       (1)       (1)       (1)       (1)       (1)       (1)       (1)       (1)       (1)       (1)       (1)       (1)       (1)       (1)       (1)       (1)       (1)       (1)       (1)       (1)       (1)       (1)       (1)       (1)       (1)       (1)       (1)       (1)       (1)       (1)       (1)       (1)       (1)       (1)       (1)       (1)       (1)       (1)       (1)       (1)       (1)       (1)       (1)       (1)       (1)       (1)       (1)       (1)       (1)       (1)       (1)       (1)       (1)       (1)       (1)       (1)       (1)       (1)       (1) |   | ログインIDとパスワードの設定が<br>完了すると、トップ画面が表示され<br>ます。<br>※購入した講座が表示されるまで、<br>少し時間がかかる場合があります。<br>表示されない場合は、受講開始のご<br>連絡のメールが届くまでお待ちくだ<br>さい。 |
| 15 | <ul> <li>ホーム・シーム・シーム・シーム・シーム・シーム・シーム・シーム・シーム・シーム・シ</li></ul>                                                                                                    | 1 | 受講開始のご連絡をメールにてお送りします。オンライン参加の方は、<br>メール中のログインURLから本シス<br>テムヘログインし、講座を受講して<br>ください。P.11【2.受講】へお進み<br>ください。                          |

| ●アカウントをお持ちの方                                                                                                    |                                                                                                    |
|----------------------------------------------------------------------------------------------------|----------------------------------------------------------------------------------------------------|
| 16<br>TEP2 STEP2 STEP3 新福祉<br>第二<br>1<br>の 初めての方<br>「 アカウントをお持ちの方                                                                                                    | ① 「アカウントをお持ちの方」を選択<br>します。                                                                                                    |
| 17<br>() 日本福祉大学 日福大リカレントLMS:申込フォーム<br>「「メール管理・単志」」「ビア2<br>メネル管理・単志」」「ビア2<br>メネル管理・単志」」」「ビア3<br>・<br>レアインDD<br>・<br>レアインDD<br>・<br>・<br>・<br>・<br>・<br>・<br>・<br>・<br>・<br>・<br>・<br>・<br>・                                                                                                    | <ol> <li>お持ちのアカウントのログイン ID<br/>およびパスワードを入力してくださ<br/>い。</li> <li>「ログイン」を押してください。</li> </ol>                                                                     |
| 18<br>(i) 日本福祉大学 日福大リカレントLMS:申込フォーム<br>STEP:<br>メール提録・確認<br>STEP3<br>第23<br>STEP3<br>第23<br>STEP4<br>第7<br>STEP4<br>第7<br>Comparison                                                                                                    | <ol> <li>ログインに成功すると、登録された<br/>メールアドレスが表示されます。お<br/>支払いに関する情報を送信しますの<br/>で、表示されたメールアドレスが正<br/>しいことを確認してください。</li> <li>メールアドレスを確認後、「次へ」<br/>を押してください。</li> </ol> |
| 19         ()日本福祉大学 日振大リカレントLMS:停走型支援基礎講座 お申込みフォーム         () 日本福祉大学 日振大リカレントLMS:停走型支援基礎講座 お申込みフォーム         () 日本福祉大学 日振大リカレントLMS:停走型支援基礎講座 お申込みフォーム         () 日本福祉大学 日振大リカレントLMS:停走型支援基礎講座 お申込みフォーム         () 日本福祉大学 日振大リカレントLMS:停走型支援基礎講座 お申込みフォーム         () 日本福祉大学 日振大リカレントLMS:停走型支援基礎講座 お申込みフォーム         () 日本福祉大学 日振大リカレントLMS:停走型支援基礎講座 お申込みフォーム         () 日本福祉 () 日本福祉大学 日振大リカレントLMS:停走型支援基礎法の講座 () 日本福祉() 日本福祉() | <ol> <li> <ol> <li>画面に沿って必要事項の記入をお願いします。</li> <li>※入力が不要な場合、本画面は表示されません。</li> <li>記入後、「次へ」を押してください。</li> </ol> </li> </ol>                                     |

| 20 | (1) 日本福祉大学 日福大リカレントLMS:申込フォーム                                                                                                    |                             |
|----|----------------------------------------------------------------------------------------------------|-----------------------------|
|    | STEP1<br>メール2018・確認         STEP2<br>認客能信用私力         STEP3<br>設生払い力法の3期状         STEP4<br>環境         STEP5<br>売了                                                 | ① 支払い方法は <u>クレジットカード</u> また |
|    |                                                                                                    | は <u>コンビニ支払い</u> となります。いず   |
|    | お支払い方法の選択                                                                                                    | れかを選択してください。                |
|    | U コンビニ支払い ※コンビニ支払いを選択いただけるのは 2024/09/232359 までです O                                                                                                    |                             |
|    | 種認問面へ進む                                                                                                    |                             |
| 21 | ■クレジットカードを選択した場合                                                                                                    |                             |
|    | (1) 日本福祉大学 日福大リカレントLMS:申込フォーム                                                                                                    |                             |
|    | STEP1<br>メール設計・構造 STEP2<br>お茶様情報入力 STEP3<br>お実体い方法の現代 構造 第7                                                                                                    | ■クレジットカードを選択した場合            |
|    | お支払い方法の選択                                                                                                    | ① 支払いに利用するクレジットカード          |
|    | -<br>クレジットカード                                                                                                    | の情報を入力してください。               |
|    | コンビニ支払い ※コンビニ支払いを選択いただけるのは 2024/09/23 23:59 までです O                                                                                                    | ② 入力後、「確認画面へ進む」を押し          |
|    |                                                                                                    | てください。                      |
|    | カード時時  ●発音学  ●注注311234123412341234                                                                                                    |                             |
|    | カード名派         学乳業学           砂:TARO         砂:TAMADA                                                                                                    |                             |
|    | セキュリティコード (1) 単合数字<br>カード電面ご着名様未尾3/GAmesの場合は4/G<br>例:123                                                                                                    |                             |
|    | thanga                                                                                                    |                             |
|    |                                                                                                    |                             |
|    | ■コンビニ支払いを選択した場合                                                                                                    |                             |
|    | (1) 日本福祉大学 日福大リカレントLMS:申込フォーム                                                                                                    | ■コンビニ支払いを選択した場合             |
|    | STEP1         STEP2         STEP3         STEP3         STEP4         STEP5           メール登録・確認         第2         第2         第2         第7         第2         第2 | ③ 支払いに利用するコンビニを選択し          |
|    |                                                                                                    | てください。                      |
|    | ■ お支払い方法の選択<br>クレジットカード ○                                                                                                    | ④ 選択後、「確認画面へ進む」を押し          |
|    | コンビニ支払い ③ ※コンビニ支払いを選択いただけるのは 2024(09/232359 までです ⑧                                                                                                    | てください。                      |
|    | た <b>x払先</b> 【22】 「未選択 →<br>お <b>x</b> 払先にお次預時です。                                                                                                    |                             |
|    | (4) MILLANDER NUL ET                                                                                                    |                             |
|    |                                                                                                    |                             |

| 22<br>() 日本福祉大<br>() 日本福祉大<br>() 日本福祉大<br>() 1<br>) 第品情報<br>商品情報<br>商品情報<br>中込者情報<br>名明初<br>2以期日<br>2以期日<br>2以期日<br>2以期日<br>2以期日<br>2以前14<br>1<br>2以前14<br>1<br>2以前14<br>1<br>2以前14<br>1<br>2以前14<br>1<br>2以前14<br>1<br>2以前14<br>1<br>2<br>2<br>1<br>2<br>1<br>2<br>1<br>1<br>1<br>1<br>1<br>1<br>1<br>1<br>1<br>1<br>1<br>1<br>1                                                                                                    | <ul> <li></li></ul>                                                                                                    | 1   | 決済内容の確認画面が表示されま<br>す。内容をご確認ください。<br>内容に誤りが無いことをご確認の<br>上、「以上の内容で申込む」を押し<br>てください。                                                 |
|----------------------------------------------------------------------------------------------------|----------------------------------------------------------------------------------------------------|-----|----------------------------------------------------------------------------------------------------|
| 23     ①     ··     ·     ①     日本福祉     ·     ③     日本福祉     SPE     SPE     S | trip:          ztrip:          ztrip: | 1)2 | 申込完了画面が表示されます。<br>登録されたメールアドレス宛にお申<br>込内容確認のメールが届きます。<br>コンビニ決済を選択された場合、メ<br>ール内にある[お支払い手順]へのリ<br>ンクから手順をご確認の上、お支払<br>いをお願いいたします。 |

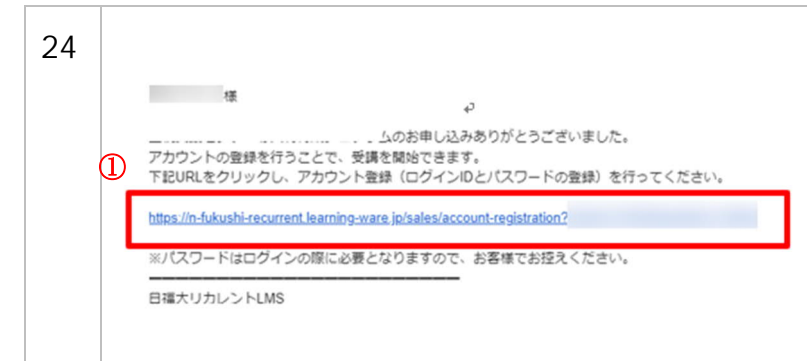

お支払いが完了しましたら、アカウント登録用 URL を記載したメールをお送りします。メール内に記載されたURLをクリックしてください。オンライン参加の方は、メール中のログインURLから本システムへログインし、講座を受講してください。

## 2. 受講(オンライン参加の方)

| 1 | オンライン参加の方は、当日、本学学習システム(LM                                                                                                    | NS)にログインしてご受講ください。                                                                                                    |
|---|----------------------------------------------------------------------------------------------------|----------------------------------------------------------------------------------------------------|
| 2 | <ul> <li>① ログインID</li> <li>パスワード</li> <li>」 ログイン状態を保持</li> <li>」 ログイン状態を保持</li> <li>」 ログイン状態を保持</li> <li>」 ログインIDを忘れた方はこちら</li> <li>〕 パスワードを忘れた方はこちら</li> <li>■ 勤作環境</li> <li>④ 言語選択 (language) :</li> <li>□ 日本語</li> </ul> | <ol> <li>以下 URL からアクセスし、購入時に<br/>入力したログイン ID・パスワードで<br/>ログインしてください。</li> <li>ログイン画面 URL:<br/><u>https://n-fukushi-</u><br/>recurrent.learning-ware.jp/</li> <li>※パスワードを忘れた場合、「パス<br/>ワードを忘れた方はこちら」から再<br/>設定をお願いします。</li> </ol> |
| 3 | <ul> <li>① 日本福祉大学</li> <li>トップ</li> <li>※ ● ○ボード お知らせ お問い合わせ ライブラリ</li> </ul>                                                                                                    | ① ログイン後、上部メニューの「講座」<br>をクリックしてください。                                                                                                    |
| 4 |                                                                                                    | <ol> <li>講座一覧から受講する講座をクリッ<br/>クしてください。</li> </ol>                                                                                                    |

| 講座の受講情報                                                        |                                        | ^                                                                                      |                                                                                                    |
|----------------------------------------------------------------|----------------------------------------|----------------------------------------------------------------------------------------|----------------------------------------------------------------------------------------------------|
| 未来へのふくし航路<br>Social Change Symposium                           | 講座カテゴリ                                 | 未来への福祉航路~Social Change<br>Symposium~                                                   |                                                                                                    |
| #stage 01<br>こどもまんなか社会は幻想か<br>〜理想と現実の狭間〜                       | 受講期間                                   | 2024/08/29 14:27 ~                                                                     | $\bigcirc \bigcirc \bigcirc \bigcirc \bigcirc \bigcirc \bigcirc \bigcirc \bigcirc \bigcirc \bigcirc \bigcirc \bigcirc \bigcirc \bigcirc \bigcirc \bigcirc \bigcirc \bigcirc $ |
| 9/25                                                           | 学習回数                                   | 0回                                                                                     |                                                                                                    |
| 「こどもまんなか」社会の実現を目指し<br>グケアラーといった問題など、社会的不<br>育、地域、エンパワメント、若者政策、 | て改革が進められる中<br>安がますます深刻化し<br>社会的賽護の視点から | <ul> <li>2、児童虐待やいじめ、不登校、ヤン<br/>いています。本シンポジウムでは、教<br/>読者えます。</li> <li>アイコン説明</li> </ul> |                                                                                                    |
|                                                                |                                        |                                                                                        |                                                                                                    |